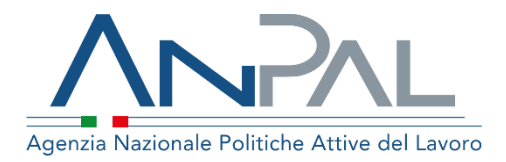

# MANUALE ABILITAZIONE DEI NAVIGATOR

Categoria Utente: Operatore CPI Aggiornato al 06/04/2020

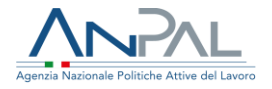

#### Indice del documento

| 1.Abilitazione dei Navigator | \$ |
|------------------------------|----|
| 2.Operatore Master CPI       | }  |
| 3.Navigator                  | 5  |

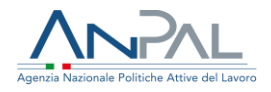

### **1.Abilitazione dei Navigator**

Il documento si prefigge lo scopo di illustrare la procedura corretta affinchè un utente "Master" di un CPI possa abilitare i Navigator.

Di seguito sono illustrati gli step che l'operatore Master di un CPI e il Navigator delegato devono seguire rispettivamente affinché possa essere resa efficace la nuova abilitazione.

Si specifica che un utente può assumere la delega per un solo CPI contemporaneamente.

### **2.Operatore Master CPI**

L'utente Master del CPI dovrà effettuare il Log In al portale Servizi Anpal e selezionare la voce **"Profilo Societario"**:

| provincia di: 🕂 TUTTE                         |                                                                                                    |                | MARCO ROSSI (CPI ANPAL) |
|-----------------------------------------------|----------------------------------------------------------------------------------------------------|----------------|-------------------------|
| Agenzia Nazionale Politiche Attive del Lavoro |                                                                                                    |                |                         |
|                                               |                                                                                                    |                |                         |
| 🚖 > Area riservata                            |                                                                                                    |                |                         |
| Area riservata                                | La mia home                                                                                                    | Cerca in Anpal | >                       |
| > Profilo utente                              |                                                                                                    |                |                         |
| > Profilo societario                          | Benvenuto nella tua Area Riservata.<br>Puoi gestire i tugi dati e accedere alle tue funzionalità tramite il menu di cigistra. In |                |                         |
| > Documentazione e manuali                    | alto a destra trovi una tendina con l'elenco dei profili con cui puoi navigare il                                                |                |                         |
| > Gestione SAP e Garanzia Giovani             | portale.                                                                                                    |                |                         |
|                                               |                                                                                                    |                |                         |

Dalla schermata del **"Profilo Societario"**, selezionare la funzionalità **"Invita per CPI** *nome del cpi*<sup>1</sup>":

<sup>1</sup> Attenzione: si specifica che il "CPI ANPAL" presente nelle schermate successive non deve esistere e ha solo scopo dimostrativo. L'utente Master che effettua la designazione deve aver cura di verificare che il nome del CPI sia quello di appartenenza.

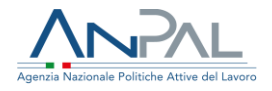

| provincia di: 🕂 TUTTE                         |                                       |                     |    |
|-----------------------------------------------|---------------------------------------|---------------------|----|
| > Profilo utente                              |                                       |                     | ה  |
| > Profilo societario                          |                                       |                     |    |
| > Documentazione e manuali                    | Denominazione *: 🖉 CPI ANPAL          |                     | í. |
| > Gestione SAP e Garanzia Giovani             |                                       | EG                  | L  |
| > Gestione Offerte                            | Codice Fiscale:                       | PA                  | í. |
| > Gestione curricula                          |                                       |                     |    |
| > Documentazione adempimenti                  | Forma giuridica: 💉                    |                     |    |
| > La mia home                                 |                                       |                     |    |
| > Richieste Assegno di ricollocazione         | Settore:                              |                     |    |
| > Incentivabilità                             |                                       |                     |    |
| > Scouting                                    | \$                                    |                     |    |
| > Revoca Accreditamento Albo Nazionale        | Referente: 🖉 Tommaso Bian             | co                  |    |
| Eures ><br>Nuovi servizi<br>Nuove opportunità | I campi contrassegnati con * sono obb | ligatori.           |    |
| R                                             | Dati societari                        | Anagrafica Sedi (1) |    |
|                                               | 20 Deleghe (11)                       | Organico            |    |
|                                               | Invita per CPI<br>ANPAL               | I miei recapiti     |    |
|                                               | Progotti (1)                          | Sopuizi Fragati (1) |    |

Nella schermata che si aprirà, espandere il menu a tendina **"Tipo Invito"** e scegliere "**Delega Navigator**":

| provincia di: 🕂 TUTTE                                                                                                    |                                                                                                    | MARCO ROSSI (CPI ANPAL) |
|----------------------------------------------------------------------------------------------------|----------------------------------------------------------------------------------------------------|-------------------------|
|                                                                                                    | Settore: 🖉                                                                                                    |                         |
| -                                                                                                    | Referente:                                                                                                    |                         |
| Eures ><br>Nuovi servizi<br>Nuove opportunità                                                                                                    | I campi contrassegnati con * sono obbligatori.                                                                   |                         |
| A Contraction of the second second se | Invita per CPI ANPAL                                                                                             |                         |
|                                                                                                    | Tipo invito: Seleziona                                                                                           | ]                       |
|                                                                                                    | Seleziona<br>Email*: Delega ordinaria<br>Delega responsabile servizio collocamento<br>mirato<br>Delega navigator |                         |
|                                                                                                    |                                                                                                    |                         |

Specificare l'indirizzo Email dell'utente a cui si vuole concedere la delega di Navigator e fare click su "**Invita**".

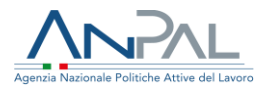

| provincia di: 🚽 TUTTE                         |                                                | MARCO ROSSI (CPI ANPAL) |
|-----------------------------------------------|------------------------------------------------|-------------------------|
|                                               | Settore: 🖉                                     |                         |
|                                               | Referente:                                     |                         |
| Eures ><br>Nuovi servizi<br>Nuove opportunità | I campi contrassegnati con * sono obbligatori. |                         |
| N.                                            | Invita per CPI ANPAL                           |                         |
|                                               | Tipo invito: Delega navigator 🔹                |                         |
|                                               | Email*: Indirizzo                              |                         |
|                                               | Invita                                         |                         |

Al termine della procedura di invito, un messaggio confermerà l'avvenuto invio dell'Email di invito al Navigator.

| provincia di: 🕂 TUTTE                                                                                                    |                                                    | MARCO ROSSI (CPI ANPAL) |
|----------------------------------------------------------------------------------------------------|----------------------------------------------------|-------------------------|
|                                                                                                    | Settore: 🖉                                         |                         |
|                                                                                                    | Referente:                                         |                         |
| Eures ><br>Nuovi servizi<br>Nuove opportunità                                                                                                    | I campi contrassegnati con * sono obbligatori.     |                         |
| A CONTRACTOR OF CONTRACTOR OF | Invita per CPI ANPAL                               |                         |
|                                                                                                    | La mail di invito è stata inoltrata correttamente. |                         |
|                                                                                                    |                                                    |                         |
|                                                                                                    |                                                    |                         |
|                                                                                                    |                                                    |                         |

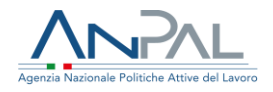

## **3.Navigator**

L'utente invitato riceverà una email con le istruzioni necessarie per accettare l'abilitazione:

| Anpal - sei stato invitato da CPI ANPAL                                                                                                    |  |
|----------------------------------------------------------------------------------------------------|--|
| Mittente: noreply@servizi.anpal.gov.it Tempo: 12:36:13 PM                                                                                                    |  |
| Gentile utente,<br>è stato invitato a partecipare alle attività di <b>CPI ANPAL</b> in qualità di <b>Delega Navigator</b> .<br>Per accettare l'invito è necessario essere iscritti al portale Anpal. In caso contrario,<br>può registrarsi <u>cliccando qui</u><br>Seguire il link sottostante per completare il processo di attivazione della delega.<br><u>https://stageservizianpal//AreaRiservata/Pagine/Accetta-invito aspx?Invitation=3589fe8a-f20e-4150-ae2b-ff99921de7d8</u><br>Se non è possibile confermare la registrazione cliccando sul link, copiate il link completo nella barra degli indirizzi del browser e premete Invio.<br>Cordiali saluti,<br>Anpal |  |

Nel caso in cui il Navigator fosse già utente del sistema, potrà semplicemente attivare la delega, altrimenti dovrà prima eseguire la procedura di registrazione al sistema e solo successivamente attivare la delega utilizzando sempre lo stesso link fornito nella email.

Per la registrazione sul portale ANPAL e per ricevere le credenziali di accesso fare riferimento al manuale utente per la registrazione a MyANPAL https://anpal.gov.it/documents/20126/99805/Manuale-registrazione-MyANPAL-cittadino-210220.pdf.

Si rammenta che l'abilitazione del Navigator sarà attivata nelle 48 ore successive all'accettazione dell'invito.